# SOFTWARE

# Handleiding DA/DX-berichten in DIAS Advies

Versie 2.1

25 september 2020

### **DIAS Software B.V.**

Maria Montessorilaan 21 2719 DB Zoetermeer

Telefoon085 106 06 00Supportlijn085 106 06 60

Internet https://dias.nl

Copyright © 2020 DIAS B.V. All rights reserved.

Alle rechten voorbehouden. De informatie in dit document kan zonder enige waarschuwing vooraf worden gewijzigd en houdt geen enkele verplichting in voor DIAS. Niets uit deze uitgave mag verveelvoudigd worden, in een geautomatiseerd gegevensbestand opgeslagen worden, of openbaar gemaakt worden door middel van druk, fotokopie, microfilm of op welke wijze dan ook, hetzij elektronisch, hetzij mechanisch, zonder voorafgaande schriftelijke toestemming van de uitgever.

All rights reserved. No part of this book may be reproduced, stored in a retrieval system, or transmitted in any form, by print, microfilm, or by any other means, without written permission from the publisher.

### Alle wijzigingen voorbehouden

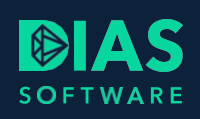

# Inhoudsopgave

| 1. |     | Wer  | ken met DA/DX-berichten                        | 2 |
|----|-----|------|------------------------------------------------|---|
| 2. |     | Oph  | alen van DA-berichten                          | 3 |
|    | 2.1 | 1.   | DA-bericht verwerken                           | 3 |
|    | 2.2 | 2.   | Document koppelen aan Documentaanvraag-bericht | 5 |
| 3. |     | Verz | zenden DX-berichten                            | 8 |

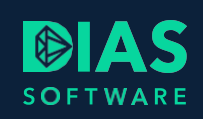

## 1. Werken met DA/DX-berichten

In deze handleiding leest u hoe u DA/DX-berichten, afkomstig van HDN, verwerkt in DIAS Advies. Met de DA/DX-berichten van HDN vraagt een productaanbieder u om bepaalde documenten aan te leveren die nodig zijn om een aanvraag van een offerte te completeren. In een DA-bericht (het documentaanvraagbericht) wordt een lijst getoond met de documenten die nodig zijn om de aanvraag verder af te ronden. Met het DX-bericht verstuurd u de gevraagde documenten via HDN naar de productaanbieder.

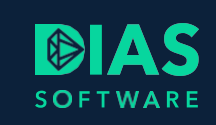

# 2. Ophalen van DA-berichten

Na het versturen van een AX-bericht (hypotheekaanvraag) via HDN, ontvangt u van de productaanbieder een DA-bericht (documentaanvraag-bericht)waarin vermeld staat welke documenten u nog moet aanleveren.

### 2.1. DA-bericht verwerken

U verwerkt het DA-bericht als volgt:

1. Kies in het lint voor Start > Aanvragen > Overzicht aanvragen.

| 8               | ÷                       |                |                   |                     |                        |                  |              |       |        |                               | DIAS Adv                    | vies        |
|-----------------|-------------------------|----------------|-------------------|---------------------|------------------------|------------------|--------------|-------|--------|-------------------------------|-----------------------------|-------------|
| Bestand         | Start                   | Documer        | nten (            | Gereedschap         | open Syste             | eem              | Instellingen |       |        |                               |                             |             |
|                 |                         | 1              | 23                | 22                  | I ut                   | 4                |              | 0     | 8      | %                             | 26                          | 8           |
| Nieuw<br>advies | Nieuw advies<br>relatie | Open<br>advies | Nieuwe<br>relatie | Wijzigen<br>relatie | Overzicht<br>aanvragen | Efdece<br>import | Woonpakket   | Ockto | Nieuws | Selectie via<br>hypotheekvorm | Selectie<br>geldverstrekker | Voorwaarden |
|                 | Advies                  |                | Re                | latie               | Aanvragen              |                  | Importeren   |       |        |                               | NHD                         |             |

Het venster Overzicht van de aanvragen wordt geopend.

2. Kies in het lint voor *Aanvragen > Berichten > Berichten ophalen*.

| 88 I <del>-</del> I                        | Hulpmiddelen                 |
|--------------------------------------------|------------------------------|
| Bestand Start Documenten Gereedschappen Sy | steem Instellingen Aanvragen |
| HDN-berichten<br>ophalen                   |                              |
| Berichten                                  |                              |
| Overzicht van de aanvragen 🗙               |                              |

Bij het ontvangen van HDN-berichten ziet u of er een of meer DA-berichten zijn ontvangen.

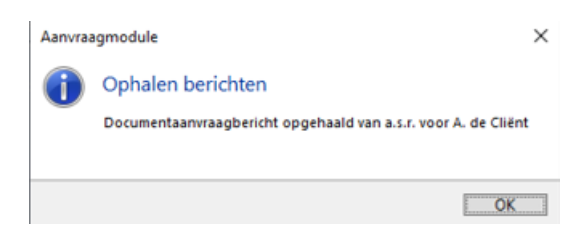

In het *Overzicht van de aanvragen* wordt het ontvangen documentaanvraag-bericht vermeld. Door op het bericht te klikken wordt het *Adviestraject* geopend.

3. Open het betreffende advies. In het venster *Aanvragen* ziet u dat er een documentaanvraag is binnengekomen.

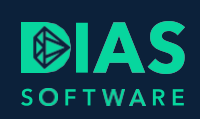

| П | chten     |                     |             |                |           |  |
|---|-----------|---------------------|-------------|----------------|-----------|--|
|   | Wijzigen  | Documentaanvraag ve | rwerken     |                |           |  |
| 1 | Ontvanger | Status              | Berichttype | Berichtdatum 🔻 | Voortgang |  |
|   |           |                     |             |                |           |  |

- 4. Selecteer de regel met de documentaanvraag.
- 5. Klik op de knop *Documentaanvraag verwerken*. Het venster *Documentaanvraag verwerken* wordt geopend. U ziet nu welke documenten:
  - Ontvangen zijn
  - Akkoord zijn
  - Nog aangeleverd moeten worden
  - Afgekeurd zijn

| erz<br>erz | onden door<br>onden op | DNGB<br>10-12-2019 20:30               |                           |                             |                             |           |            |                    |            |            |   |
|------------|------------------------|----------------------------------------|---------------------------|-----------------------------|-----------------------------|-----------|------------|--------------------|------------|------------|---|
|            |                        |                                        |                           |                             |                             |           |            |                    |            |            |   |
| Do         | cumentdos              | ssier DA 1066273                       |                           |                             |                             |           |            |                    |            |            | _ |
| - A        | overzich               | t afdrukken 😜 Alles verzenden          |                           |                             |                             |           |            |                    |            |            |   |
|            | Nummer                 | Soort document                         | Hypotheekgever/           | Status maatschappij         | St                          | atus      | Inf        | Datum              |            |            |   |
| Τ,         | <u>A</u> a 🔽 🖓         | <u>A</u> a 🔻 🖓                         | <u>A</u> a ▼ <sub>X</sub> | <u>A</u> a                  | • T <sub>x</sub> <u>A</u> i | • 7,      | <u>A</u> a | = • T <sub>x</sub> | <u>A</u> a | <u>A</u> a | A |
|            | 1                      | Werkgeversverklaring(en)               | RD                        | Aan te leveren              | Ve                          | erzonden  | i          | 27-03-2020         |            | 3          |   |
|            | 2                      | Kopie koopcontract                     | RD                        | Aan te leveren              |                             |           | i          | 13-01-2018         | 2          | 3          |   |
|            | 3                      | Taxatierapport van de woning           |                           | Aan te leveren              |                             |           | i          | 13-01-2018         | 2          | 3          | - |
|            | 4                      | Getekend adviesrapport                 |                           | Aan te leveren              | Te                          | verzenden |            | 30-03-2020         | 2          | 3          |   |
|            | 5                      | Kopie identiteitsbewijs                | RD                        | Aan te leveren              | Te                          | verzenden | i          | 30-03-2020         | 2          | 3          |   |
|            | 6                      | Kopie identiteitsbewijs                | NC                        | Aan te leveren              |                             |           | i          | 13-01-2018         | 2          | 3          |   |
|            | 7                      | Getekend indicatief voorstel           |                           | Vervallen (zie toelichting) |                             |           | i          | 13-01-2018         | 2          | 3          |   |
|            | 8                      | Saldobiljet schuldrest woning(en)      |                           | Vervallen (zie toelichting) |                             |           | i          | 13-01-2018         | 2          | 3          |   |
|            | 9                      | Financieringsopzet                     |                           | Aan te leveren              | Te                          | verzenden | i          | 30-03-2020         | 2          | 3          | - |
|            | 10                     | Bewijsstukken vrij besteedbaar vermoge |                           | Aan te leveren              |                             |           | i          | 13-01-2018         | 2          | 3          |   |
|            | 11                     | Waardebepaling huidige woning          |                           | Aan te leveren              |                             |           | i          | 13-01-2018         | 2          | 3          |   |
|            | 12                     | Aflossing- en opheffingsbewijs krediet | RD                        | Vervallen (zie toelichting) |                             |           | i          | 13-01-2018         | 2          | 3          |   |
|            | 13                     | Aflossing- en opheffingsbewijs krediet | NC                        | Vervallen (zie toelichting) |                             |           | i          | 13-01-2018         | 2          | 3          |   |
|            | 14                     | Saldobiljet schuldrest woning(en)      | Mozaieklaan 53            | Vervallen (zie toelichting) |                             |           | i          | 13-01-2018         | 2          | 3          |   |
|            | 15                     | Verkoopcontract huidige woning(en)     | Mozaieklaan 53            | Aan te leveren              |                             |           | i          | 13-01-2018         | 2          | 3          |   |
|            | 16                     | Kopie koopcontract                     | Hortensiakade 11          | Aan te leveren              |                             |           | (j)        | 13-01-2018         |            | à          |   |

6. Door de knop *Overzicht afdrukken* te gebruiken kunt u een afdruk maken die u eventueel kunt versturen naar uw relatie met het verzoek de documenten aan te leveren.

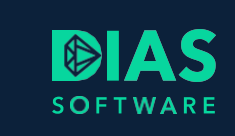

- 7. Met behulp van de knop *Alles verzenden* verstuurd u in één keer alle documenten met de status *Te verzenden*.
- 8. Met de icoontjes aan de rechterkant kunt u:
  - · Een document selecteren in het dossier en koppelen aan het document
  - Een gekoppeld document tonen
  - Een gekoppeld document per stuk verzenden

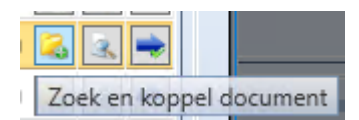

### 2.2. Document koppelen aan Documentaanvraagbericht

Om een document aan te leveren gaat u als volgt te werk:

| _    |                            |                              |                 |                     |     |                |            |                                          |            |            |            |     | akt door         |
|------|----------------------------|------------------------------|-----------------|---------------------|-----|----------------|------------|------------------------------------------|------------|------------|------------|-----|------------------|
| Doc  | Jocumentaanvraag verwerken |                              |                 |                     |     |                |            |                                          |            |            |            | r   |                  |
| Aa   | nvraag                     |                              |                 |                     |     |                |            |                                          |            |            |            |     | r                |
| Verz | onden dooi                 | DNGB                         |                 |                     |     |                |            |                                          |            |            |            |     | r                |
| Verz | onden op                   | 10-12-2019 20:30             |                 |                     |     |                |            |                                          |            |            |            |     | r                |
|      |                            |                              |                 |                     |     |                |            |                                          |            |            |            |     | r                |
| Do   | cumentdos                  | sier DA 1066273              |                 |                     |     |                |            |                                          |            |            |            |     |                  |
|      | Overzich                   | t afdrukken                  |                 |                     |     |                |            |                                          |            |            |            |     | а<br>——————————— |
|      | 19                         |                              |                 |                     |     |                |            |                                          |            |            |            |     | r                |
|      | Nummer                     | Soort document               | Hypotheekgever/ | Status maatschappij |     | Status         | Inf        | Datum                                    |            |            |            |     | r                |
| 76   | <u>A</u> a 🔻 🏹             | <u>A</u> a 🔽                 | <u>A</u> a 🔻 🟹  | Aa                  | • 7 | <u>A</u> a 🔽 🏹 | <u>A</u> a | $= \neg \mathbb{T}_{\!_{\!\mathcal{H}}}$ | <u>A</u> a | <u>A</u> a | <u>A</u> a |     | r                |
| Þ    | 1                          | Werkgeversverklaring(en)     | RD              | Aan te leveren      |     | Verzonden      | i          | 27-03-20                                 | 2          | 2          | -          |     |                  |
|      | 2                          | Kopie koopcontract           | RD              | Aan te leveren      |     |                | i          | 13-01-20                                 | 2          | 3          | -          |     |                  |
| Þ    | 3                          | Taxatierapport van de woning |                 | Aan te leveren      |     |                | (1)        | 13-01-20                                 | 2          | A          | -          |     |                  |
|      | 4                          | Getekend adviesrapport       |                 | Aan te leveren      |     | Te verzenden   |            | 30-03-20                                 | Z          | oek e      | en kop     | pel | document         |

- 1. Selecteer in het venster *Documentaanvraag verwerken* een regel in de tabel met de status *Aan te leveren*.
- 2. Klik op het icoon om het document te zoeken en te koppelen. Het venster *Document koppelen* wordt geopend. In dit venster worden de documenten getoond die in het *Dossier* van het *Adviestraject* aanwezig zijn.

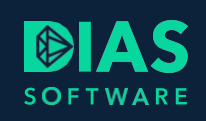

| bocument kop                                     | elen voor DNGB 1066273 do                                     | I 10-12-19 20:30         |       |      |                 |
|--------------------------------------------------|---------------------------------------------------------------|--------------------------|-------|------|-----------------|
| Gevraagd docun                                   | ient                                                          |                          |       |      |                 |
| Dossier nummer<br>Soort document<br>Omschrijving | 1066273 / 3<br>Taxatierapport van de woning<br>Taxatierapport |                          |       |      |                 |
|                                                  |                                                               |                          |       |      |                 |
| Beschikbare doc                                  | umenten in adviesdossier (TIFF/P                              | DF)                      |       |      |                 |
| Beschikbare doc                                  | umenten in adviesdossier (TIFF/P                              | DF)                      |       |      |                 |
| Beschikbare doc                                  | Wenten in adviesdossier (TIFF/P)                              | DF) n Tonen Omschrijving | Datum | Tijd | Toegevoegd door |

3. Is het document niet in het *Dossier* van het *Adviestraject* aanwezig, gebruik dan de knop *Toevoegen* om het document op uw systeem te zoeken en te selecteren. De Verkenner wordt geopend.

| 🔀 Open                        |                       |                   |                                           |                                          | $\times$  |
|-------------------------------|-----------------------|-------------------|-------------------------------------------|------------------------------------------|-----------|
| ← → ~ ↑ 🖺                     | > This PC > Documents | ~                 | ල් Search D                               | ocuments                                 | P         |
| Organize 🔻 New                | w folder              |                   |                                           | III 🔻 🔟                                  | ?         |
| 🗸 🛄 This PC                   | ↑ Name                | Date modified     | Туре                                      | Size                                     |           |
| > 🧊 3D Objects<br>> 🛄 Desktop | Taxatierapport.pdf    | 3/19/2018 8:24 AM | PDF File                                  | 966 KB                                   |           |
| > 🖆 Documents                 |                       |                   |                                           |                                          |           |
| > 🕂 Downloads                 | v                     |                   |                                           |                                          |           |
|                               | File name:            |                   | <ul> <li>✓ Scanner</li> <li>Op</li> </ul> | d Files (*.pdf, *.tif, *.jpg<br>en Cance | g, ~<br>I |

4. Selecteer het gevraagde document en kies voor *Open*. Het venster Dossierstuk wordt getoond. Kies voor *Opnemen in dossier*.

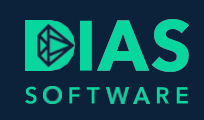

| Dossi                           | ierstuk                 |
|---------------------------------|-------------------------|
| Bestand                         |                         |
| Taxatierapport.pdf              |                         |
| Туре                            |                         |
|                                 | -                       |
| Omschrijving                    |                         |
| Taxatierapport                  |                         |
| Datum ontvangst<br>06-04-2020 👻 |                         |
| Datum dossierstuk               |                         |
| 06-04-2020 🔹                    |                         |
| Wijzigingsdatum 06-04-2020      |                         |
| Toegevoegd door                 |                         |
| Roel van Haeff                  |                         |
| Opnemen in dossier              | Niet opnemen in dossier |

5. U keert nu terug in het venster Document koppelen. Selecteer het document en kies voor Koppelen. Kies daarna voor Sluiten.

| Gevraagd docum                                        | ent                                         |                        |             |                 |
|-------------------------------------------------------|---------------------------------------------|------------------------|-------------|-----------------|
| Dossier nummer<br>Soort document<br>Omschrijving      | 1066273 / 3<br>Taxatierappo<br>Taxatierappo | rt van de woning<br>rt |             |                 |
| Beschikbare doc                                       | umenten in ad                               | viesdossier (TIFF/PDI  | F)          |                 |
| Toevoegen                                             | 😲 Koppeler                                  | n 🤤 Ontkoppelen        | 🔍 Tonen     |                 |
| Туре                                                  |                                             | Omschrijving           | Datur Tijd  | Toegevoegd door |
| ×                                                     |                                             | Taxatierapport         | 06-04 14:52 | Roel van Haeff  |
|                                                       |                                             |                        |             |                 |
|                                                       |                                             |                        |             |                 |
| <b>Gekoppeld docu</b><br>Bron<br>Type<br>Dmschrijving | ment                                        |                        |             |                 |

6. In het venster Documentaanvraag verwerken wordt in de kolom nu de status Te verzenden vermeld.

## 3. Verzenden DX-berichten

U kunt de gevraagde documenten nu naar de geldverstrekker sturen als DX-bericht. Dit kunt u als volgt doen:

- 7. Kies de knop Alles verzenden als u alle documenten met de status Te verzenden wilt versturen.
- 8. Selecteer in de lijst een document met de status Te verzenden en kies voor Verzend document.

|    |          |                |                               |                            |                     |                                        |            |                    |            |            |            | kt door           |
|----|----------|----------------|-------------------------------|----------------------------|---------------------|----------------------------------------|------------|--------------------|------------|------------|------------|-------------------|
| D  | oc       | umentaai       | nvraag verwerken              |                            |                     |                                        |            |                    |            |            |            |                   |
| C. | Aar      | nvraag         |                               |                            |                     |                                        |            |                    |            |            |            |                   |
| V  | erzo     | onden door     | DNGB                          |                            |                     |                                        |            |                    |            |            |            |                   |
| V  | erzo     | onden op       | 10-12-2019 20:30              |                            |                     |                                        |            |                    |            |            |            |                   |
|    |          |                |                               |                            |                     |                                        |            |                    |            |            |            |                   |
|    | <b>D</b> |                | rior DA 1066272               |                            |                     |                                        |            |                    |            |            |            |                   |
| 6  | 000      | cumentaos      | SIEF DA 1000273               |                            |                     |                                        |            |                    |            |            |            |                   |
|    | 4        | Coverzich      | t afdrukker 😜 Alles verzenden |                            |                     |                                        |            |                    |            |            |            |                   |
|    | _        |                |                               |                            |                     |                                        |            |                    |            |            |            |                   |
|    |          | Nummer         | Soort document                | Hypotheekgever/            | Status maatschappij | Status                                 | Inf        | Datum              |            |            |            |                   |
|    | η,       | <u>A</u> a 🔽 🖓 | <u>A</u> a 🗸 🏹                | <u>A</u> a ▼ <sub>∑x</sub> | <u>A</u> a 🔽 🖓      | <u>A</u> a ▼ <sub>7</sub> <sub>x</sub> | <u>A</u> a | = • T <sub>x</sub> | <u>A</u> a | <u>A</u> a | <u>A</u> a |                   |
|    |          | 1              | Werkgeversverklaring(en)      | RD                         | Aan te leveren      | Verzonden                              | i          | 27-03-2020         | 2          | 3          | -          |                   |
|    |          | 2              | Kopie koopcontract            | RD                         | Aan te leveren      |                                        | i          | 13-01-2018         | 2          | à,         | -          |                   |
|    | Þ        | 3              | Taxatierapport van de woning  |                            | Aan te leveren      | Te verzenden                           | <b>i</b>   | 06-04-2020         | 2          | 3          | -          |                   |
|    |          | 4              | Getekend adviesrapport        |                            | Aan te leveren      |                                        |            | 30-03-2020         | 2          | 2          | Verz       | zend het document |

# SOFTWARE

### **DIAS Software B.V.**

Maria Montessorilaan 21 2719 DB Zoetermeer

| Telefoon    | 085 | 106 | 06 | 00 |
|-------------|-----|-----|----|----|
| Supportlijn | 085 | 106 | 06 | 60 |

Internet https://dias.nl

Copyright © 2020 DIAS B.V. All rights reserved.